## Установка

ProNotify не требует никакой дополнительной настройки со стороны ПО или r\_keeper. Для работы во внутренней сети используется локальные адрес и порт. Однако мы рекомендуем настроить приложение для работы во внешней сети, для этого потребоваться белый IP и проброс порта.

Пример порядка установки: 1. Скачать актуальную версию арк приложения. 2. Открыть в Проводнике устройства папку, со скачанным файлом. Тапнуть по установщику и нажать

| 12:3 | 0 总 前 6 6 •         | .dl 🛜 💷 |
|------|---------------------|---------|
| <    | АРК                 | :       |
| -    | proNotify-1.0.2.apk | .*. 0   |
| -    | 6.58MB              | 4.0     |

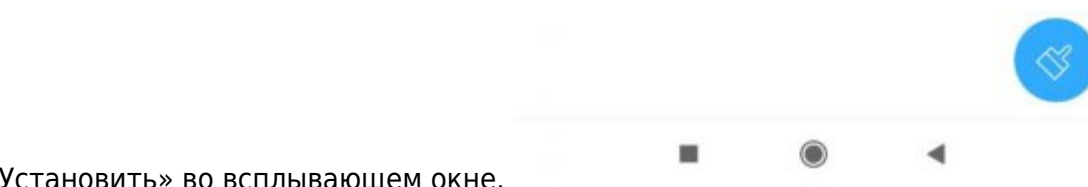

«Установить» во всплывающем окне.

1/3

Last update: 2024/09/17 10:06

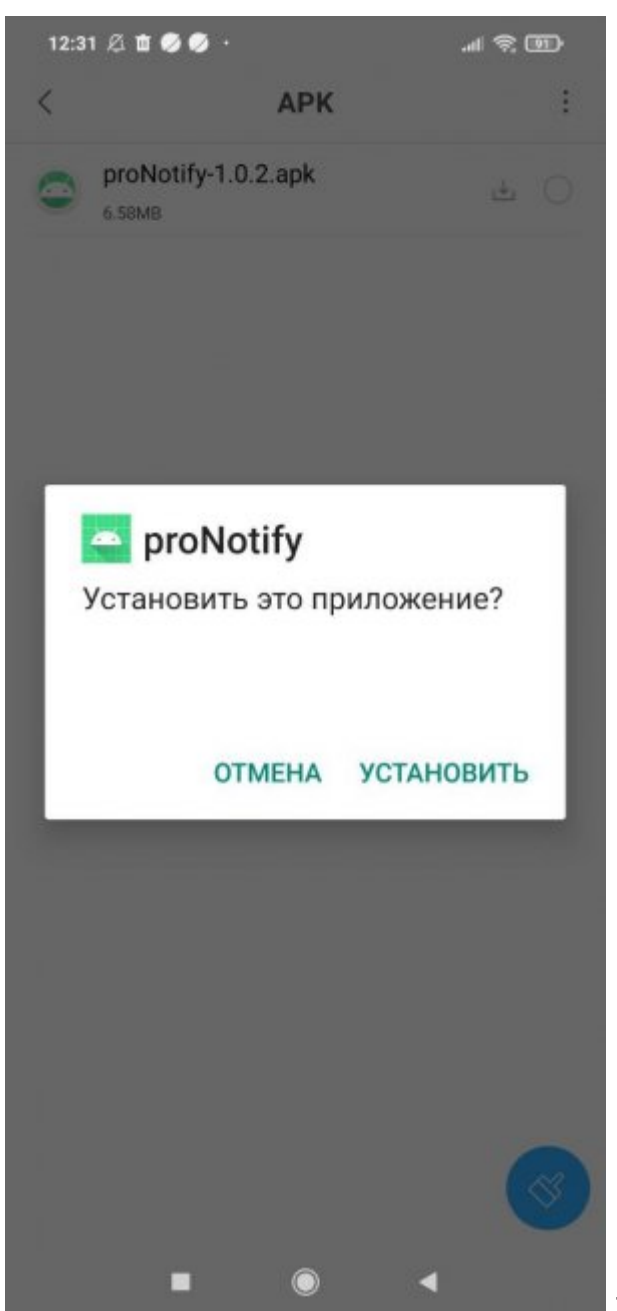

3. Далее может потребоваться разрешение на

установку, со стороны Google и/или системы - нужно выдать разрешение. 4. Как только установка будет выполнена, система предложит открыть приложение. После открытия потребуется выдать разрешения запрашиваемые приложением.

| 2025/08/31 12:37                                                                  | 3/3 | Установка и обновление                                                    |
|-----------------------------------------------------------------------------------|-----|---------------------------------------------------------------------------|
| 12:34 Ø 🗙 🛣 🖗 ••<br>Проверено тестами<br>безопасности<br>Угрозы не обнаружены     |     | 12:38 & ③ 世 世 《 歌 m / f / f / f / f / f / f / f / f / f /                 |
| ргоNotify<br>Версия: 1.0<br>Размер: 6.3 МБ<br>Антивирус<br>Вирусы не найдены      | ~   | Разрешить приложению<br>proNotify совершать<br>звонки и управлять<br>ими? |
| Проверка<br>фальсифицированных<br>приложений<br>Приложение является<br>легитимным | ~   | РАЗРЕШИТЬ<br>ЗАПРЕТИТЬ                                                    |
| <b>Другие уязвимости</b><br>Других угроз не обнаружено                            | ~   |                                                                           |
| Другие прил Открыть                                                               |     |                                                                           |
|                                                                                   |     |                                                                           |

From: https://wiki.carbis.ru/ - База знаний ГК Карбис

Permanent link: https://wiki.carbis.ru/external/pro\_notify/01\_install?rev=1726556775

Last update: 2024/09/17 10:06